# Guide d'utilisation du nouvel espace exposant

## **WSN**

#### JE ME CONNECTE À MON ESPACE EXPOSANT DEPUIS MON EMAIL

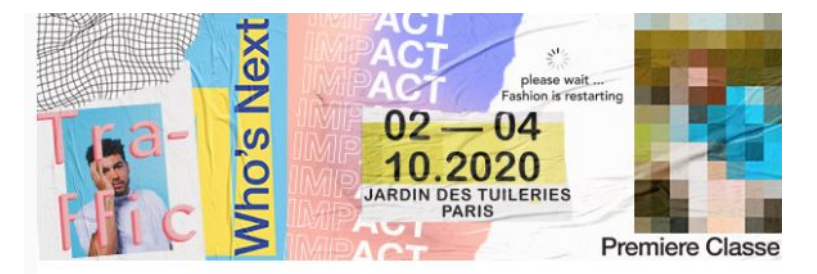

Cher John Smith,

Nous sommes heureux de vous annoncer que la plateforme exposant est à présent ouverte.

Des nouveaux outils sont à votre disposition pour vous aider à préparer plus simplement et plus efficacement votre expérience sur les évènements WSN.

Au sein de ce nouvel espace exposant, vous pouvez :

- Préparer votre stand, choisir le mobilier, commander un boitier électrique, et commander des prestations additionnelles (ex: commande de gel hydro-alcoolique, masques...)
- Créer les badges pour votre équipe
- · Envoyer des invitations à vos clients et prospects
- · Organiser vos rendez-vous sur le salon et en visio grâce à la solution digitale Vimeet
- Sélectionner des offres de visibilité pour communiquer sur votre marques auprès de notre communauté en amont des événements

L'équipe est à votre disposition si vous avez des questions

Sandra et Joëlle service@whosnext.com

Accès à votre espace exposant

Je clique sur le bouton "Accès à votre espace exposant"

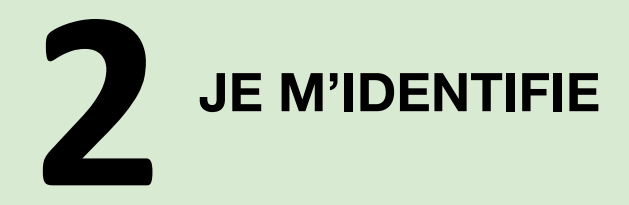

#### Je renseigne mon mot de passe

L'adresse mail est déjà renseignée grâce au lien d'enregistrement envoyé sur mon adresse email

En cas d'oubli de mon mot de passe : je clique sur le bouton mot de "passe oublié" pour en générer un nouveau

| WSN.<br>community |                                                  |  |
|-------------------|--------------------------------------------------|--|
| Email             | Se connecter                                     |  |
| Français          | Sulvant<br>Confidentialité Conditions d'utilisat |  |
| No.               | 0                                                |  |

**3** LES RUBRIQUES DE MON ESPACE EXPOSANT

#### Je trouve plusieurs types d'informations :

- \_ La charte sanitaire
- \_ Les infos liées à mon stand
- \_ Les outils de communication

- \_ Les badges et invitations
- \_ Programmer des rdv
- \_ Planning des conférences & workshop

#### **Charte sanitaire - Octobre 2020**

Je clique sur les différentes icônes pour accéder aux informations

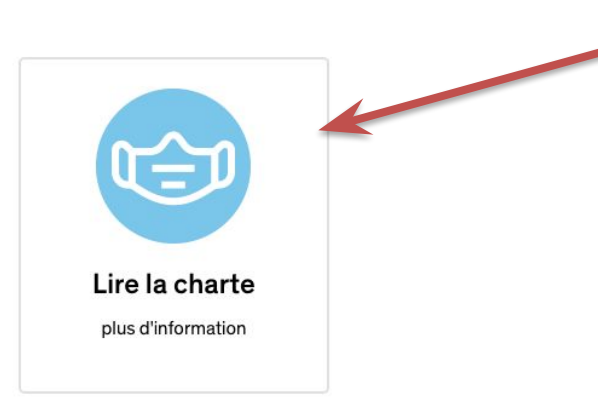

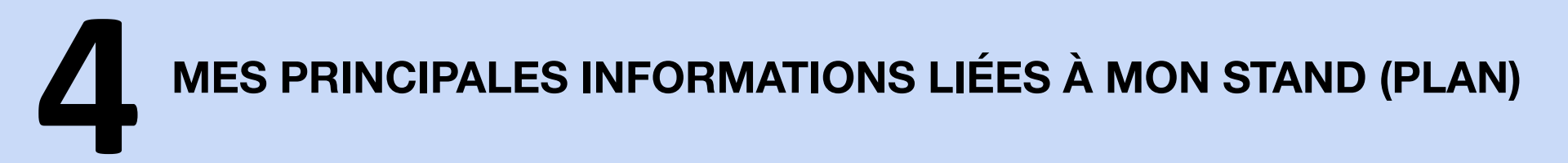

#### Je clique sur l'onglet "la gestion de votre stand"

Pour accéder à mon plan, dotation mobilier, mon enseigne, commander des prestations complémentaires...,

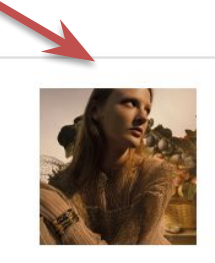

La gestion de votre stand plus d'information

#### Stand

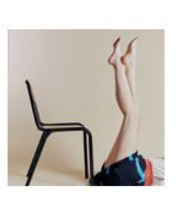

Le guide de l'exposant plus d'information

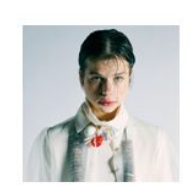

Votre profil plus d'information

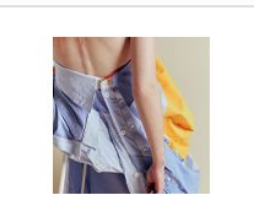

Les prestataires du salon

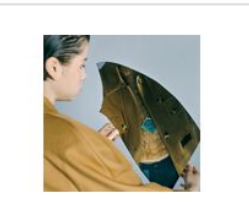

Le guide utilisateur de l'espace exposant

plus d'information

Vous recevrez des notifications & rappels de la part de no-reply@wsn.plateforme-exposant.com. Merci de vérifier dans vos spams

#### **5** QUELLES SONT LES ACTIONS À RÉALISER DANS LA PARTIE "MON STAND"

Après avoir cliqué sur l'icône "la gestion de votre stand" j'arrive sur cette page

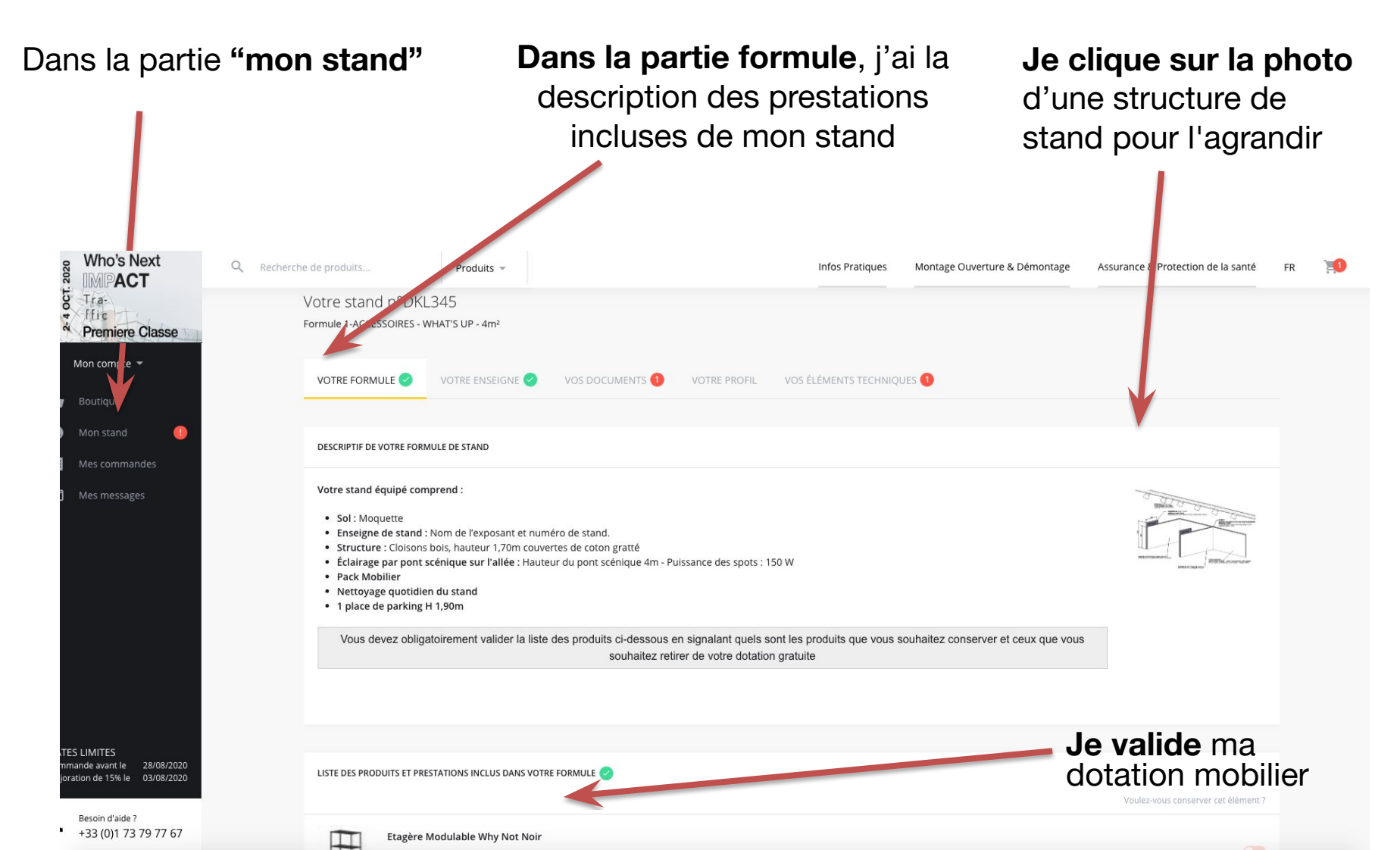

#### **GUELLES SONT LES ACTIONS À RÉALISER DANS LA PARTIE** "MON STAND"

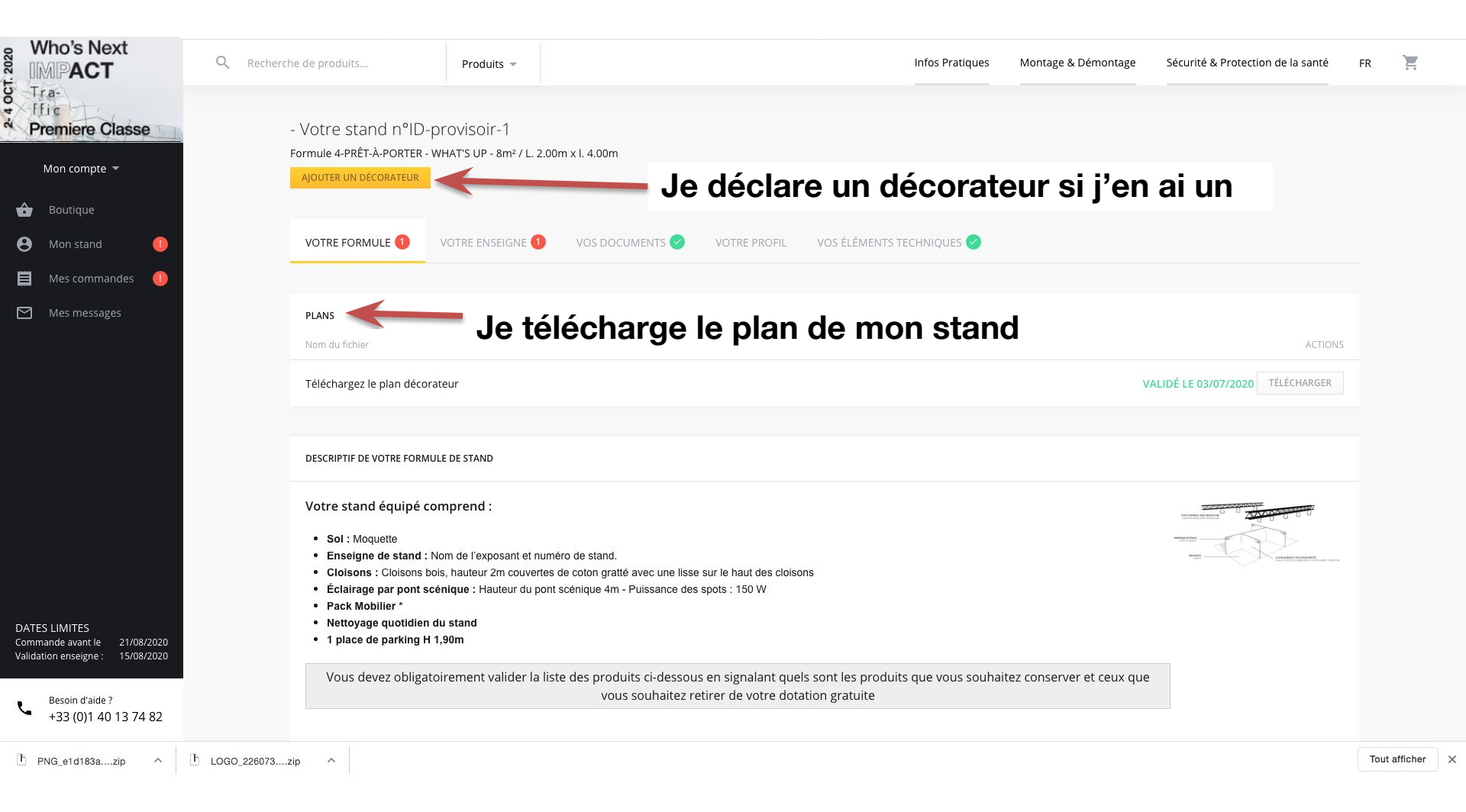

#### LES INFORMATIONS GÉNÉRALES À LA PRÉPARATION DE MON SALON

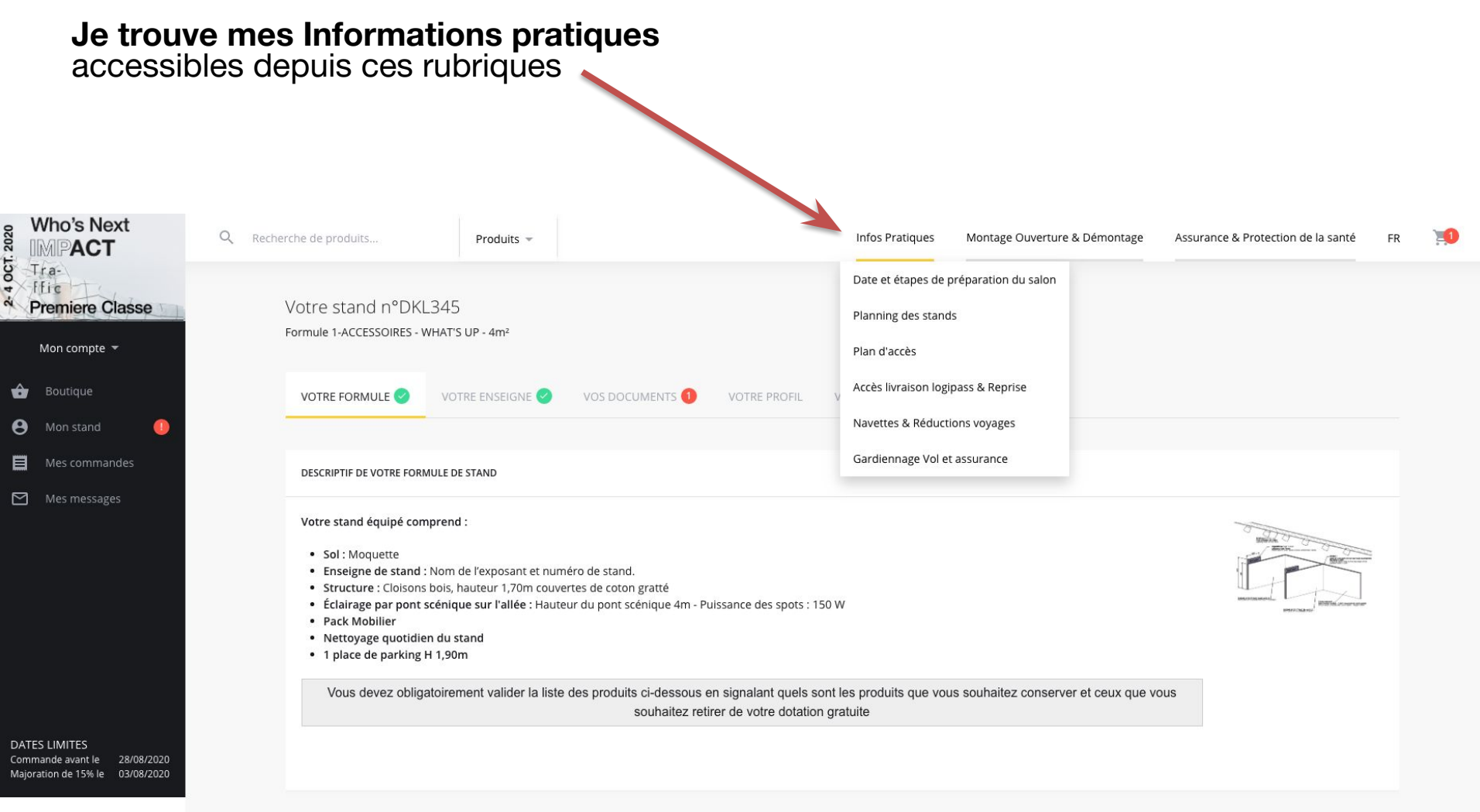

**MES COMMANDES COMPLÉMENTAIRES** 

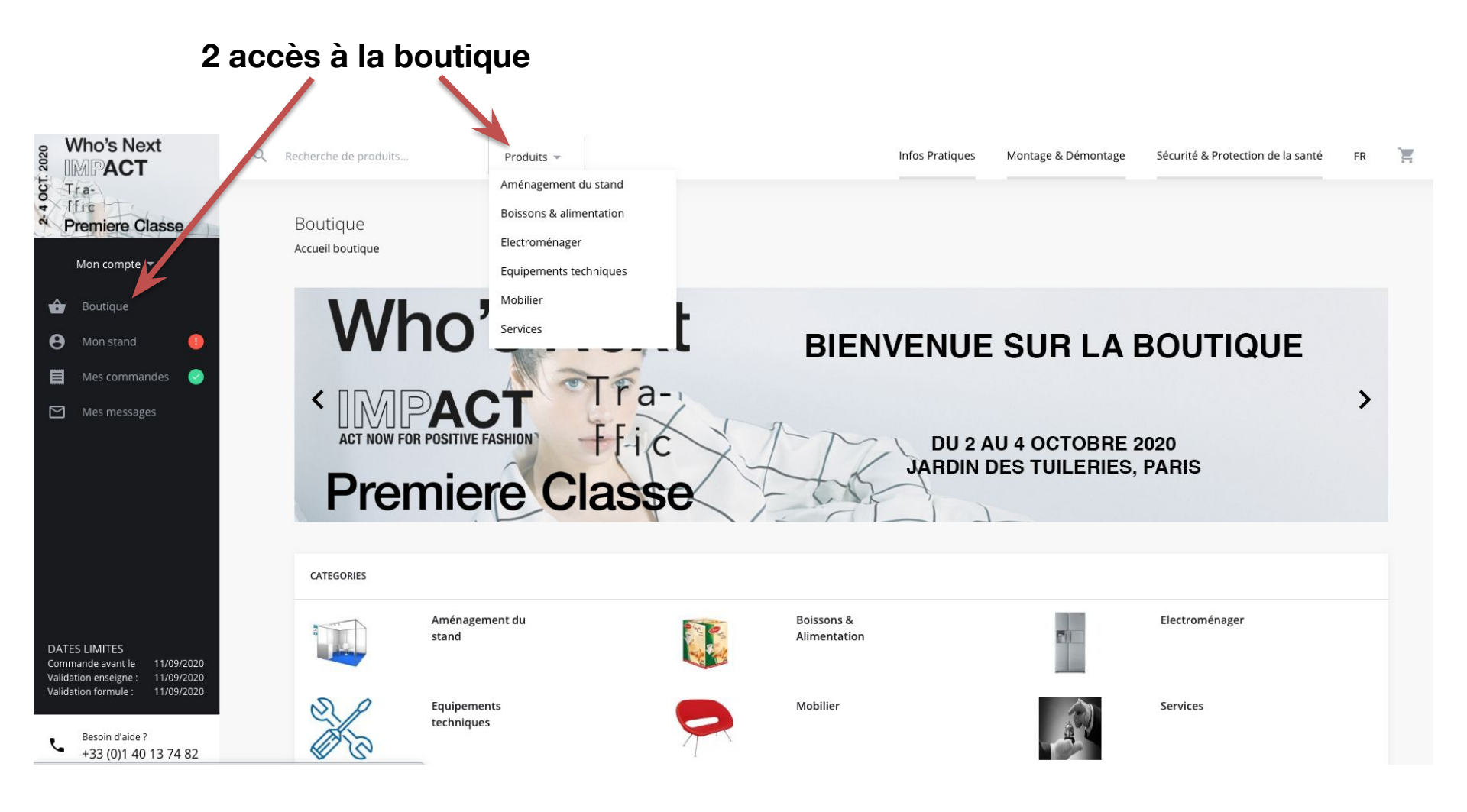

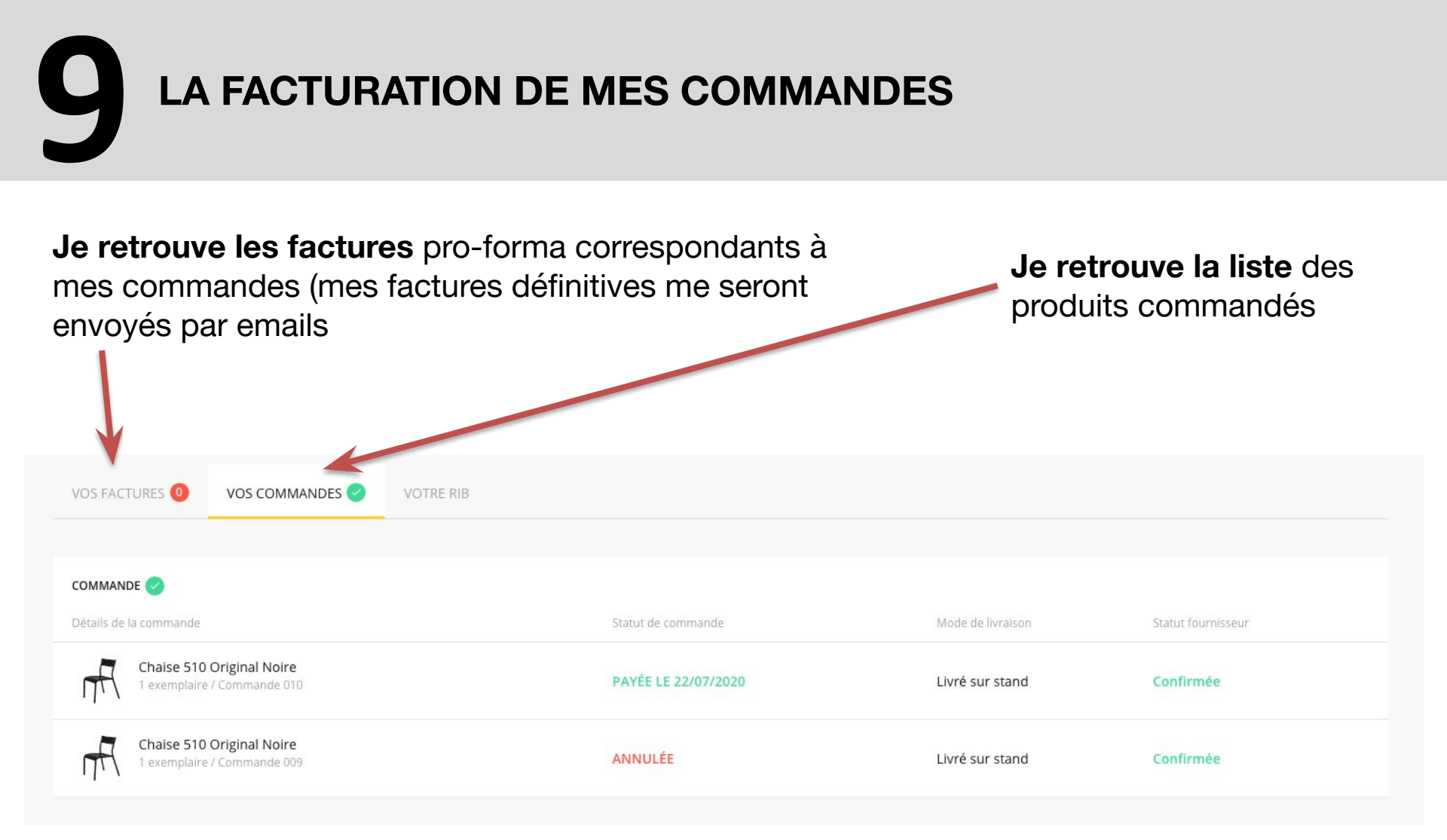

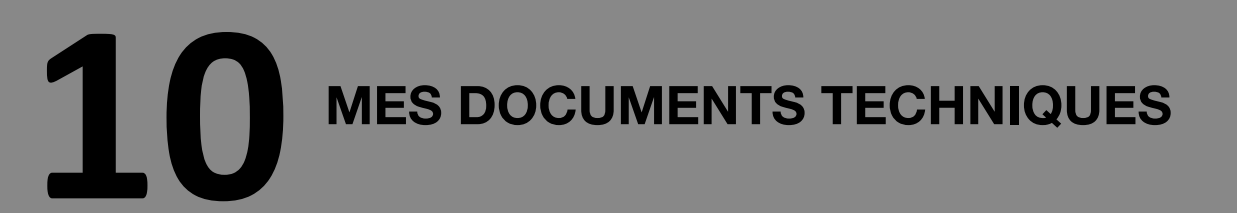

#### Je retrouve mes documents techniques à

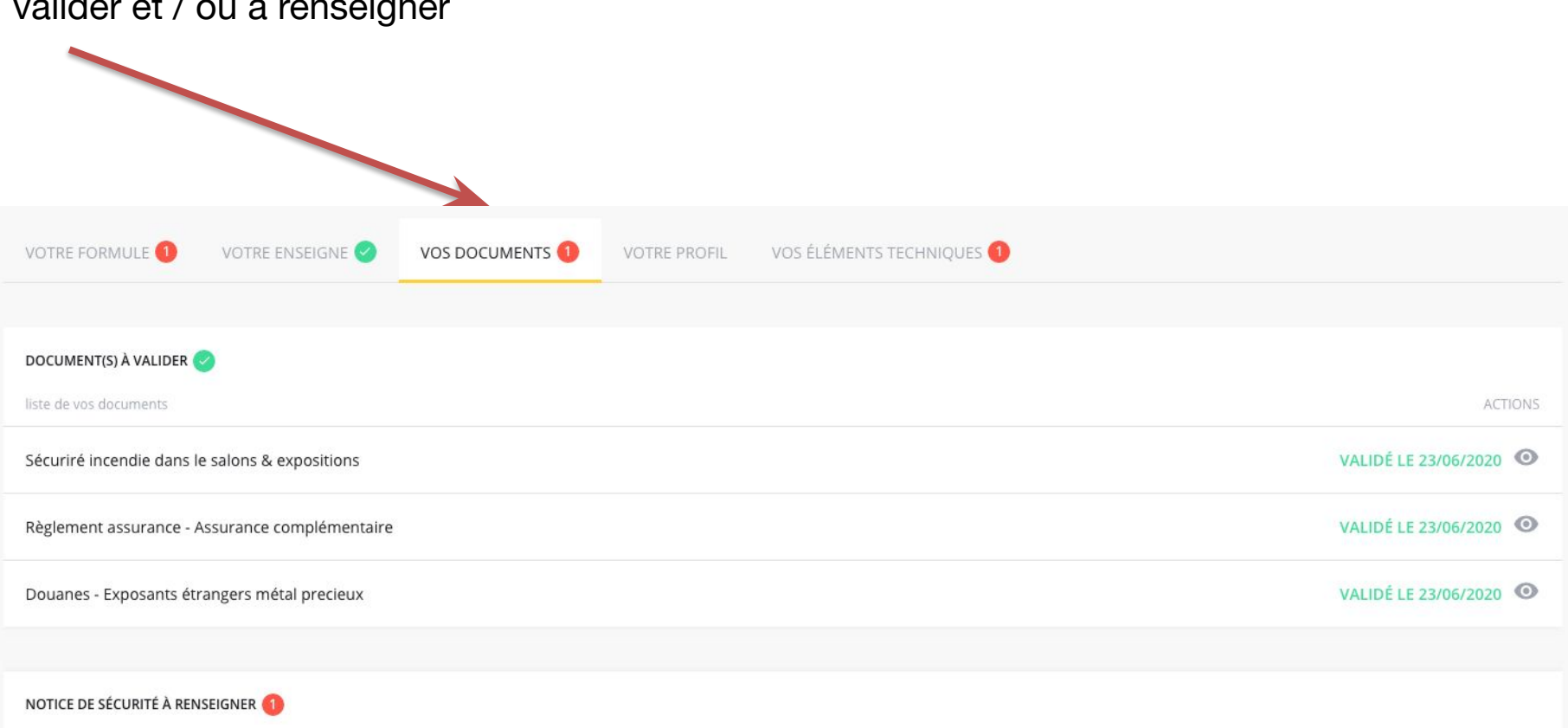

valider et / ou a renseigner

liste de vos documents

ACTIONS

### Merci wsn

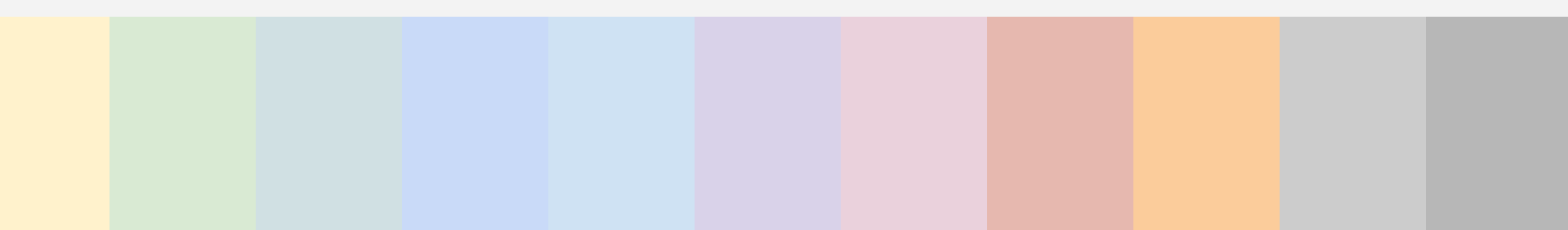